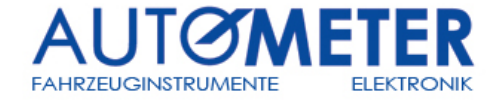

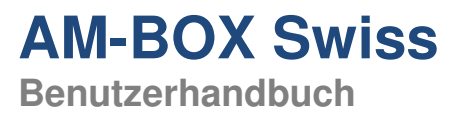

# Benutzerhandbuch **AM-BOX Swiss**

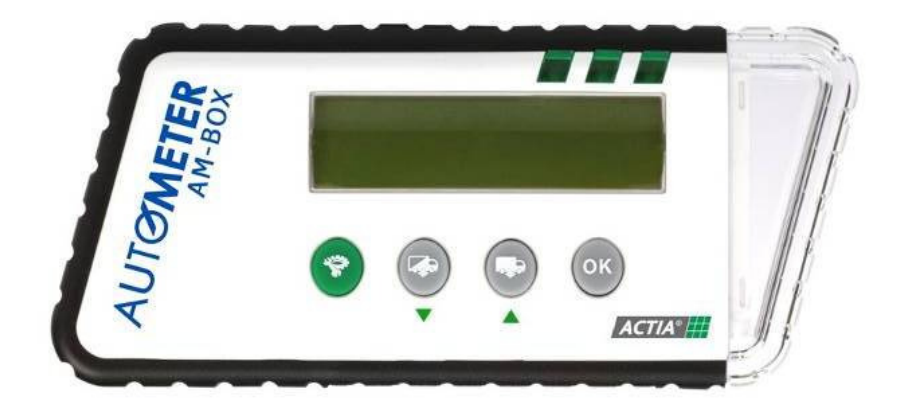

Luzern

AUTO METER AG Grabenhofstrasse 3 
 6010 Kriens
 8952 Schlieren
 1030 Bussigny

 Tel. +41 (0) 41 349 40 50
 Tel. +41 (0) 44 755 77 88
 Tel. +41 (0) 21 701 21 41

 Fax +41 (0) 41 349 40 60
 Fax +41 (0) 44 755 77 80
 Fax +41 (0) 21 701 46 01
 lu@autometer.ch zh@autometer.ch

Zürich AUTO METER AG Bernstrasse 27

#### Lausanne AUTO METER AG

AUTO METER AG Chemin du Vallon 26 Grubenstrasse 105 3322 Urtenen–Schönbühl Tel. +41 (0)31 850 30 00 Fax +41 (0)31 850 30 29 vd@autometer.ch be@autometer.ch

Bern

Basel

AUTO METER AG Wyhlenstrasse 41 4133 Pratteln Tel. +41 (0)61 826 99 33 Fax +41 (0)61 826 99 39 bs@autometer.ch

St. Gallen

AUTO METER AG Fürstenlandstrasse 49 9000 St. Gallen Tel. +41 (0)71 231 00 00 Fax +41 (0)71 231 00 10 sg@autometer.ch

#### Offenburg (D)

AUTO METER GmbH Wilhelm–Röntgen-Strasse 27 D-77656 Offenburg Tel. +49 (0)781 969 162 0 Fax +49 (0)781 969 162 29 info-de@autometer-europa.com

Copyright<sup>®</sup> AUTO METER AG/2011

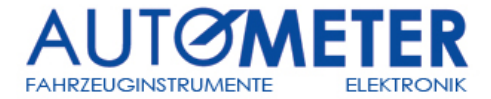

### **INHALTSVERZEICHNIS**

| Hauptfunktionen     Komponenten     Spezifikationen     3.1 Technische Spezifikation | 3<br>4<br>4<br>4<br>4 |
|--------------------------------------------------------------------------------------|-----------------------|
| <ol> <li>Komponenten</li></ol>                                                       | 3<br>4<br>4<br>4<br>4 |
| 3.1 Technische Spezifikation                                                         | 4<br>4<br>4<br>4      |
| 3.1 Technische Spezifikation                                                         | 4<br>4<br>4           |
|                                                                                      | 4<br>4                |
| 3.2 Funktionale Spezifikationen                                                      | - 4                   |
| 3.2.1.1 LEDS                                                                         | т                     |
| 3.2.1.2 Tasten                                                                       | 4                     |
| 3.2.1.3 Verbindungen                                                                 | 4                     |
| 3.3 Konfiguration                                                                    | 5                     |
| 3.3.1 Sprache                                                                        | 5                     |
| 3.3.2 Datum und Zeit                                                                 | 5                     |
| 3.3.3 "Seit letztem Download" Konfiguration (seit letzter Auslesung)                 | 5                     |
| 3.3.4 Endungen der ausgelesenen Dateien                                              | 6                     |
| 4. Das Auslesen der Daten (Download)                                                 | 7                     |
| 4.1 Fahrtschreiber                                                                   | 7                     |
| 4.1.1 Verbindung                                                                     | 7                     |
| 4.1.2 Prozess                                                                        | 7                     |
| 4.2 Chipkarten                                                                       | 8                     |
| 5. Transfer der ausgelesenen Daten zu einem Computer                                 | 9                     |
| 5.1 Verbindung                                                                       | 9                     |
| 5.2 Prozess                                                                          | 9                     |
| 5.3 Im Falle eines Defektes                                                          | 10                    |
| 6. Batterie wechseln                                                                 | 11                    |
| 7. Fehlermeldungen                                                                   | 12                    |
| Verkaufsstelle                                                                       | 12                    |

Bemerkung: Das Lesen dieses Handbuches vor der ersten Inbetriebnahme ist empfohlen, um den Benutzer mit den Aufgaben und Operationen der Ausrüstung vertraut zu machen.

| Luzern<br>AUTO METER AG<br>Grabenhofstrasse 3<br>6010 Kriens<br>Tel. +41 (0) 41 349 40 50<br>Fax +41 (0) 41 349 40 60<br>lu@autometer.ch | <b>Zürich</b><br>AUTO METER AG<br>Bernstrasse 27<br>8952 Schlieren<br>Tel. +41 (0) 44 755 77 88<br>Fax +41 (0) 44 755 77 80<br>zh@autometer.ch | Lausanne<br>AUTO METER AG<br>Chemin du Vallon 26<br>1030 Bussigny<br>Tel. +41 (0)21 701 21 41<br>Fax +41 (0)21 701 46 01<br>vd@autometer.ch | <b>Bern</b><br>AUTO METER AG<br>Grubenstrasse 105<br>3322 Urtenen–Schönbühl<br>Tel. +41 (0)31 850 30 00<br>Fax +41 (0)31 850 30 29<br>be@autometer.ch | <b>Basel</b><br>AUTO METER AG<br>Wyhlenstrasse 41<br>4133 Pratteln<br>Tel, +41 (0)61 826 99 33<br>Fax +41 (0)61 826 99 39<br>bs@autometer.ch | <b>St. Gallen</b><br>AUTO METER AG<br>Fürstenlandstrasse 49<br>9000 St. Gallen<br>Tel. +41 (0)71 231 00 10<br>sg@autometer.ch | Offenburg (D)<br>AUTO METER GmbH<br>Wilhelm-Röntgen-Strasse 27<br>D-77656 Offenburg<br>Tel. +49 (0)781 969 162 0<br>Fax +49 (0)781 969 162 29<br>info-de@autometer-europa.com |
|----------------------------------------------------------------------------------------------------|----------------------------------------------------------------------------------------------------|----------------------------------------------------------------------------------------------------|----------------------------------------------------------------------------------------------------|----------------------------------------------------------------------------------------------------|----------------------------------------------------------------------------------------------------|----------------------------------------------------------------------------------------------------|
|----------------------------------------------------------------------------------------------------|----------------------------------------------------------------------------------------------------|----------------------------------------------------------------------------------------------------|----------------------------------------------------------------------------------------------------|----------------------------------------------------------------------------------------------------|----------------------------------------------------------------------------------------------------|----------------------------------------------------------------------------------------------------|

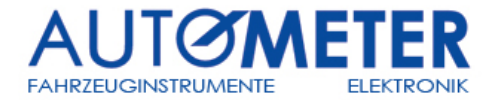

### Einleitung

AM-BOX Swiss, entworfen von ACTIA in Zusammenarbeit mit AUTO METER AG, ist ein portables Downloadtool für das Auslesen von Fahrtschreibern und Chipkarten.

AM-BOX Swiss ist mit allen Marken der Fahrtschreiber, Chipkarten und für jede Archivierungs-Software kompatibel. Sie ist einfach zu bedienen und dient als Werkzeug, um die gesammelten Daten auf den Computer übertragen zu können. Mit ihren Funktionen kommen Sie all Ihren Ausleseverpflichtungen nach und die ausgelesenen Daten können in Ihre Archivierungs-Software importiert werden.

### 1. Hauptfunktionen

Funktionen der AM-BOX Swiss:

- Auslesen der Unternehmenskarte (gelb)
  - Fahrerkarte (weiss)
  - Werkstattkarte (rot)
  - Kontrollkarte (blau)
- Auslesen kompletter digital Fahrtschreiber
- Auslesen partiales Download (Teil-Download) des digitalen Fahrtschreibers
- Auslesen inklusive Spezialdaten (Fahrtschreiber spezifisch)
- Auslesen der Geschwindigkeitsdaten
- Auslesen der letzten x Tage (der Wert x ist selbstbestimmend)
- Auslesen einer gewünschten Periode (z.B. vom 01.03. bis 15.04.)

### 2. Komponenten

- AM-BOX Swiss Art. 4.65.720.0000
- USB Kabel für Computer

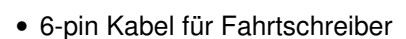

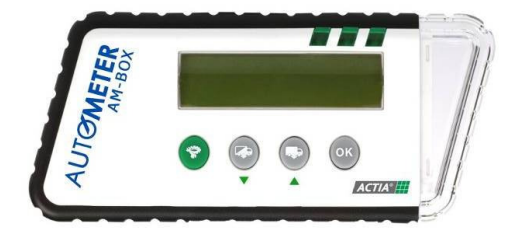

Gummischutz (optional)

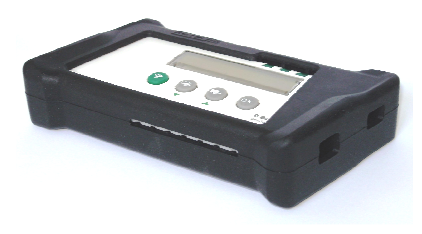

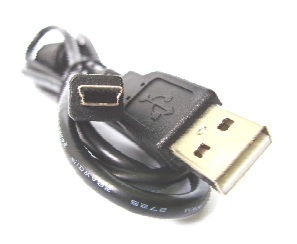

- 2 Go Micro SD Speicherkarte

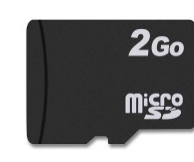

CR 123A (3V) Batterie

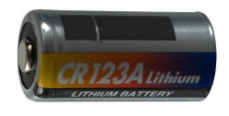

 Luzern
 Zürich

 AUTO METER AG
 AUTO METER

 Grabenhofstrasse 3
 Bernstrasse 27

 6010 Kriens
 8952 Schlieren

 Tel. +41 (0)41 349 40 50
 Tel. +41 (0)44 7

 Fax +41 (0)41 349 40 60
 Fax +41 (0)44 7

 Uwgautometer.ch
 zhgautometer.

 AUTO METER AG
 AUTO ME

 Bernstrasse 27
 Chemin du

 8952 Schlieren
 1030 Bussi

 Tel. +41 (0) 44 755 77 80
 Tel. +41 (0)

 Fax +41 (0) 44 755 77 80
 Fax +41 (0)

 Je@autometer.ch
 vd@autom

 Lausanne
 Bern

 AUTO METERAG
 AUTO

 Chemin du Vallon 26
 Grub

 1030 Bussigny
 3322

 Tel. +41 (0)21 701 21 41
 Tel.

 Fax +41 (0)21 701 4001
 Fex +

 Vadautometer.ch
 beæa

AUTO METER AG Grubenstrasse 105 3322 Urtenen-Schönbühl Tel. +41 (0)31 850 30 02 Fax +41 (0)31 850 30 29 begautometer.ch **Basel** AUTO METER AG Wyhlenstrasse 41 4133 Pratteln Tel. +41 (0)61 826 99 33 Fax +41 (0)61 826 99 39 bs@autometer.ch St. Gallen AUTO METER AG Fürstenlandstrasse 49 9000 St. Gallen Tel. +41 (0)71 231 00 00 Fax +41 (0)71 231 00 10 sg@autometer.ch

Offenburg (D)

AUTO METER GmbH Wilhelm-Röntgen-Strasse 27 D-77656 Offenburg Tel. +49 (0)781 969 162 0 Fax +49 (0)781 969 162 29 info-de@autometer-europa.com

Copyright<sup>®</sup> AUTO METER AG/2011

Benutzerhandbuch

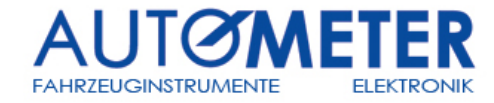

### 3. Spezifikationen

#### 3.1 Technische Spezifikation

- 32 Zeilen LCD Display
- Robustes Plastikgehäuse
- Grösse: (L×B×H) 144mm×63mm×21mm
- Gewicht: 106 g (inkl. Batterie)

### 3.2 Funktionale Spezifikationen

#### 3.2.1.1 LEDS

LED1 permanent, wenn das Gerät am Computer angeschlossen ist

LED 2 blinkt, wenn eine Operation durchgeführt wird (z.B. Auslesen)

LED 2 permanent, wenn eine Operation abgeschlossen wird

LED 3 permanent, wenn eine Operation erfolgreich war

LED 3 blinkt, wenn eine Operation nicht erfolgreich war

#### 3.2.1.2 Tasten

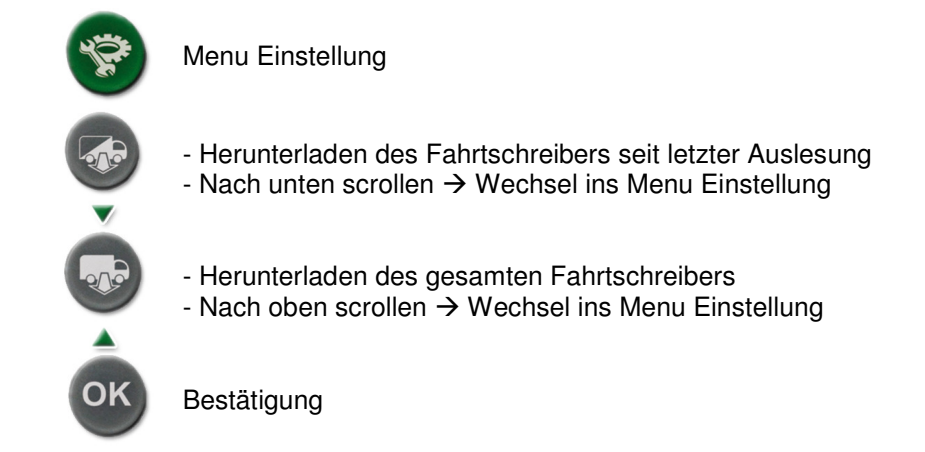

-

#### 3.2.1.3 Verbindungen

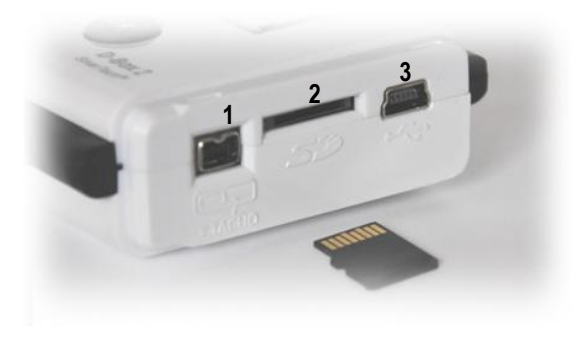

### 1: Verbindung zum Fahrtschreiber-Kabel • To Tachograph 2: Standort der Micro SD Speicherkarte • Micro SD card

3: Verbindung zum Computer via USB Kabel

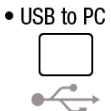

 Luzern
 Zürich

 AUTO METER AG
 AUTO I

 Grabenhofstrasse 3
 Bernstr

 6010 Kriens
 8952 Sc

 Tel. +41 (0) 41 349 40 50
 Tel. +41

 Fax +41 (0) 41 349 40 60
 Fax +41

 Uwautometer.ch
 zhæaut

 Zurrich
 Lausahr

 AUTO METER AG
 AUTO M

 Bernstrasse 27
 Chemin (d)

 8952 Schlieren
 1030 Bus

 Tel. +41 (0) 44755 77 88
 Tel. +41 (d)

 Fax +41 (0) 44755 77 80
 Fax +41 (d)

 Libaurometer.ch
 vd@auto

 Lausanne
 Bern

 AUTO METERAG
 AUTO

 Chemin du Vallon 26
 Grub

 1030 Bussigny
 3322

 Tel. +41 (0)21 701 21 41
 Tel.

 Fax +41 (0)21 701 4001
 Fex +

 Vadautometer.ch
 beæa

AUTO METER AG Grubenstrasse 105 3322 Urtenen-Schönbühl Tel. +41 (0)31 850 30 00 Fax +41 (0)31 850 30 29 be@autometer.ch Basel AUTO METER AG Wyhlenstrasse 41 4133 Pratteln Tel. +41 (0)61 826 99 33

Fax +41 (0)61 826 99 39

bs@autometer.ch

**St. Gallen** AUTO METER AG Fürstenlandstrasse 49 9000 St. Gallen Tel. +41 (0)71 231 00 00 Fax +41 (0)71 231 00 10 sg@autometer.ch

#### Offenburg (D)

AUTO METER GmbH Wilhelm-Röntgen-Strasse 27 D-77656 Offenburg Tel. +49 (0)781 969 162 0 Fax +49 (0)781 969 162 29 info-de@autometer-europa.com

Power supply: CR123A (3V) Battery

26 Sprachen auswählbar

UTC Time (Universal Time Coordinated)

Betriebstemperatur: zwischen 0 ℃ und +60 ℃

Copyright<sup>®</sup> AUTO METER AG/2011

Seite 4

### AM-BOX Swiss Benutzerhandbuch

AUTOMETER FAHRZEUGINSTRUMENTE ELEKTRONIK

#### **3.3 Konfiguration**

Wenn die AM-BOX Swiss in Betrieb ist, kann man auf das Konfigurationsmenu zugreifen. (die AM-BOX ist in Betrieb, wenn sie am Fahrtschreiber angeschlossen ist oder eine Chipkarte eingelegt wurde).

Durch Klick auf die Konfigurationstaste

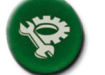

wird der Zugang ins Menu ermöglicht:

Im Konfigurationsmenu kann der Benutzer folgende Einstellungen vornehmen:

- Setzen der Sprache
- Änderung des Datums und der Uhrzeit
  - Die Zusatzdefinition für das Auslesen der Rohdaten
    - seit letztem Download (seit letzter Auslesung)
    - o letzte x Anzahl Tage
    - o Geschwindigkeitsdaten
    - Zusatzdaten (Spezialdaten fahrtschreiberspezifisch)
- Die Endungen der Rohdatendateien (DDD ist als Standard zu setzen)

Die Navigation der Untermenus werden durch folgende Tasten ermöglicht:

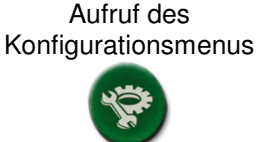

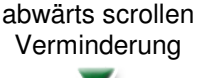

aufwärts scrollen Erhöhung Bestätigungstaste/Zutritt zum Untermenu und zur Speicherung

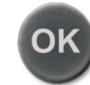

#### 3.3.1 Sprache

Am Anfang der Zeile wird die Ikone ► angezeigt, welche auf die zu ändernde Einstellung hinweist.

Durch die Tasten "aufwärts" scrollen ▲ resp. "abwärts scrollen" ▼, kann der Benutzer zur Einstellung navigieren, welche geändert werden soll. Anschliessend kann durch Klicken auf die Bestätigungstaste "OK" der Wert gesetzt werden.

Anschliessend verlangt die AM-BOX Swiss die Bestätigung der Änderung durch nochmaligen Tastenklick auf "OK". Falls der Benutzer diese Bestätigung nicht ausführt und stattdessen wieder auf die Konfigurationsmenu-Taste klickt, werden die Änderungen verworfen.

#### 3.3.2 Datum und Zeit

Ein blinkender Cursor wird unter jedem Wertpaar gesetzt, damit dieser Wert geändert werden kann. Der Benutzer kann Änderungen der Wertpaare durch Betätigen der Navigationstasten 🔨 🛦 durchführen. Durch Bestätigung der "OK" Taste, wird die Änderung des Wertpaares gesetzt und das nachtolgende Wertpaar ausgewählt.

Die zwei ersten Wertpaare des Jahrhunderts können nicht geändert werden (20..).

Am Schluss muss nochmals mit der "OK" Taste die gesamte Eingabe bestätigt werden, sodass sie definitiv gespeichert wird.

#### 3.3.3 "Seit letztem Download" Konfiguration (seit letzter Auslesung)

Am Anfang der Zeile wird die Ikone ► angezeigt, welche auf die zu ändernde Einstellung hinweist. Der Benutzer hat die Möglichkeit beim "Herunterladen des Fahrtschreibers seit letztem Download" folgende Zusatzwahl vorgängig zu definieren:

- inkl. Geschwindigkeitsdaten
- inkl. Zusatzdaten (Fahrtschreiber spezifisch)

Der Benutzer kann mit den Tasten 🔻 📥 durch die Auswahl navigieren und durch Betätigung der Taste "OK" die Auswahl speichern.

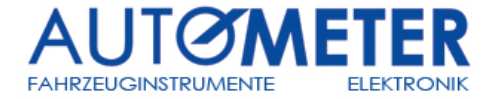

#### 3.3.4 Endungen der ausgelesenen Dateien

Am Anfang der Zeile wird die Ikone ► angezeigt, welche auf die zu ändernde Einstellung hinweist

Der Benutzer hat die Möglichkeit zwischen folgende Endungen zu wählen:

- "DDD" Format (empfohlen!) .
- "ESM" Format .
- "V1B, C1B" Format .
- "TGD" Format

Der Benutzer kann mit den Tasten 🔻 🛦 durch die Auswahl navigieren und durch Betätigung der Taste "OK" die Auswahl speichern.

Luzern AUTO METER AG

lu@autometer.ch

Zürich AUTO METER AG Grabenhofstrasse 3 Bernstrasse 27 
 6010 Kriens
 8952 Schlieren

 Tel. +41 (0) 41 349 40 50
 Tel. +41 (0) 44 755 77 88

zh@autometer.ch

Lausanne AUTO METER AG Chemin du Vallon 26 1030 Bussigny Tel. +41 (0)21 701 21 41 Fax +41 (0)21 701 46 01

vd@autometer.ch

AUTO METER AG Grubenstrasse 105 3322 Urtenen–Schönbühl Tel. +41 (0)31 850 30 00 Fax +41 (0)31 850 30 29 be@autometer.ch

Bern

Basel

AUTO METER AG Wyhlenstrasse 41 4133 Pratteln Tel. +41 (0)61 826 99 33 Fax +41 (0)61 826 99 39 bs@autometer.ch

St. Gallen AUTO METER AG Fürstenlandstrasse 49 9000 St. Gallen Tel. +41 (0)71 231 00 00 Fax +41 (0)71 231 00 10 sg@autometer.ch

Offenburg (D)

AUTO METER GmbH Wilhelm-Röntgen-Strasse 27 D-77656 Offenburg Tel. +49 (0)781 969 162 0 Fax +49 (0)781 969 162 29 info-de@autometer-europa.com

Copyright<sup>®</sup> AUTO METER AG/2011

Fax +41 (0) 41 349 40 60 Fax +41 (0) 44 755 77 80

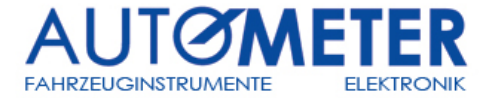

### 4. Das Auslesen der Daten(Download)

WICHTIG: Um Funktionsstörungen oder einen Ausfall zu vermeiden, darf die AM-BOX Swiss nicht gleichzeitig mit mehreren Schnittstellen (USB/Fahrtschreiber, Card/Fahrtschreiber, USB/Card) betrieben werden.

#### 4.1 Fahrtschreiber

#### 4.1.1 Verbindung

To Tachograph

Bitte das 6-pin Kabel für Fahrtschreiber benutzen und USB-seitig an die AM-BOX Swiss anschliessen

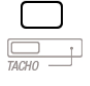

Das andere Ende muss mit dem Fahrtschreiber verbunden werden. Vorerst jedoch sicherstellen, dass im Fahrtschreiber eine Unternehmens-, Werkstatt- oder Kontrollkarte gesteckt wurde (im ersten freien Fahrtschreiber-Slot, meistens im Slot 1)

Die AM-BOX Swiss wird in Betrieb genommen, sobald sie am Fahrtschreiber angeschlossen wird. Danach erscheint folgende Meldung:

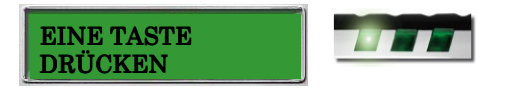

#### 4.1.2 Prozess

Damit das Auslesen eines Fahrtschreibers möglich ist, muss vorher eine Unternehmens-, Kontroll-Wichtig: oder Werkstattkarte in den Fahrtschreiber eingelegt werden.

Grundsätzlich sind zwei Auslesevarianten via folgende Auswahltasten möglich:

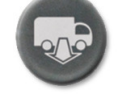

#### **Komplettes Auslesen**

- Übersicht
- Aktivitäten über alle vorhandenen Tage
- Fehler und Ereignisse
- Geschwindigkeitsdaten
- Technische Daten
- Fahrerkarte, falls sie im Fahrtschreiber eingelegt ist
- Zusatzdaten (falls vorhanden)

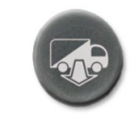

#### Seit letzter Auslese (seit letztem Downlaod)

- Übersicht
- Aktivitäten seit letztem Download
- Fehler und Ereignisse
- Geschwindigkeitsdaten
- Technische Daten
- Fahrerkarte, falls sie im Fahrtschreiber eingelegt ist
- Zusatzdaten (falls vorhanden)

Beim Betätigen der Taste "seit letzter Auslesung" erscheint folgende Meldung:

Beim Betätigen der Taste "komplettes Auslesen" kann der Benutzer zwischen zwei Perioden (Start und Ende) wählen, wobei der Startzeitpunkt des erstmöglichen und der Endzeitpunkt des letztmöglichen Auslesedatums des Fahrtschreibers ist Die Daten, welche ausgelesen werden, werden in der zweiten Linie ausgegeben. Am Schluss wird die erfolgreiche Auslesung mit OK bestätigt.

Falls das Herunterladen fehlerhaft war, erscheint folgende Meldung:

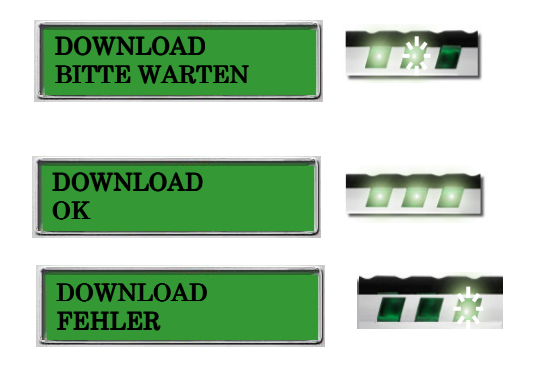

Zürich Luzern AUTO METER AG AUTO METER AG Grabenhofstrasse 3 Bernstrasse 27 6010 Kriens Tel. +41 (0) 41 349 40 50 Fax +41 (0) 41 349 40 60 lu@autometer.ch

8952 Schlieren Tel. +41 (0) 44 755 77 88 Fax +41 (0) 44 755 77 80 zh@autometer.ch

Lausanne AUTO METER AG Chemin du Vallon 26 1030 Bussigny Tel. +41 (0)21 701 21 41 Fax +41 (0)21 701 46 01 vd@autometer.ch

Bern

AUTO METER AG Grubenstrasse 105 3322 Urtenen-Schönbühl Tel. +41 (0)31 850 30 00 Fax +41 (0)31 850 30 29 be@autometer.ch

Basel AUTO METER AG Wyhlenstrasse 41 4133 Pratteln Tel. +41 (0)61 826 99 33 Fax +41 (0)61 826 99 39 bs@autometer.ch

St. Gallen AUTO METER AG Fürstenlandstrasse 49 9000 St. Gallen Tel. +41 (0)71 231 00 00 Fax +41 (0)71 231 00 10 sg@autometer.ch

Offenburg (D)

AUTO METER GmbH Wilhelm-Röntgen-Strasse 27 D-77656 Offenburg Tel. +49 (0)781 969 162 0 Fax +49 (0)781 969 162 29 info-de@autometer-europa.com

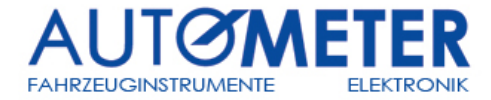

#### 4.2 Chipkarten

Wichtig: Alle Chipkarten im Zusammenhang mit der Arbeits- und Ruhezeitverordnung (ARV) können mit der AM-BOX Swiss ausgelesen werden.

Es gibt zwei Möglichkeiten um die Chipkarten auszulesen:

- über den Fahrtschreiber (Slot-1) im Zusammenhang mit einer kompletten Datenauslesung
- über die Chipkartenschnittstelle der AM-BOX Swiss

N. B: Das Auslesen der Chipkarte direkt mit der AM BOX-Swiss ist wesentlich schneller als mit dem Fahrtschreiber.

Beim Einführen der Chipkarte in die AM-BOX Swiss erscheint folgende Meldung:

Bei der Ausführung des Chipkartenauslesung erscheint folgende Meldung:

Nach erfolgreicher Auslesung der Chipkarte erscheint folgende Meldung:

Falls die Auslesung fehlerhaft war, wird folgende Meldung ausgegeben:

| WAIT               |  |
|--------------------|--|
| DOWNLOAD<br>WARTEN |  |
| DOWNLOAD<br>OK     |  |
| DOWNLOAD<br>FEHLER |  |

Zürich Luzern AUTO METER AG AUTO METER AG Grabenhofstrasse 3 Bernstrasse 27 
 6010 Kriens
 8952 Schlieren
 1030 Bussigny

 Tel. +41 (0) 41 349 40 50
 Tel. +41 (0) 44 755 77 88
 Tel. +41 (0) 21 701 21 41

 Fax +41 (0) 41 349 40 60
 Fax +41 (0) 44 755 77 80
 Fax +41 (0) 21 701 46 01
 zh@autometer.ch lu@autometer.ch

Lausanne AUTO METER AG vd@autometer.ch

Chemin du Vallon 26 Tel. +41 (0)31 850 30 00 Fax +41 (0)31 850 30 29 be@autometer.ch

Basel AUTO METER AG Grubenstrasse 105 3322 Urtenen-Schönbühl

AUTO METER AG Wyhlenstrasse 41 4133 Pratteln Tel. +41 (0)61 826 99 33 Fax +41 (0)61 826 99 39

bs@autometer.ch

#### St. Gallen

AUTO METER AG Fürstenlandstrasse 49 9000 St. Gallen Tel. +41 (0)71 231 00 00 Fax +41 (0)71 231 00 10 sg@autometer.ch

Offenburg (D)

AUTO METER GmbH Wilhelm-Röntgen-Strasse 27 D-77656 Offenburg Tel. +49 (0)781 969 162 0 Fax +49 (0)781 969 162 29 info-de@autometer-europa.com

Copyright<sup>®</sup> AUTO METER AG/2011

Bern

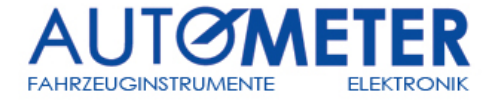

### 5. Transfer der ausgelesenen Daten zum Computer

#### 5.1 Verbindung

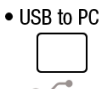

Bitte das USB Kabel für Computer benutzen und den kleineren USB Stecker an die AM-BOX Swiss anschliessen.

Das andere Ende muss an einem Computer mit entsprechender Schnittstelle angeschlossen werden.

Nachdem die AM-BOX Swiss erfolgreich angeschlossen wurde, erscheint folgende Meldung:

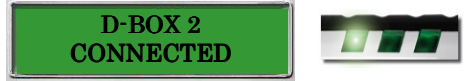

#### 5.2 Prozess

Die AM-BOX Swiss wird via Windows-Explorer als Wechseldatenträger erkannt und der Inhalt erscheint wie folgt:

| 🦛 K:\                                                                                                    |                                 |               | <u>_0×</u>    |
|----------------------------------------------------------------------------------------------------|---------------------------------|---------------|---------------|
| File Edit View Favorites Tools Help                                                                                                    |                                 |               |               |
| 🌀 Back 🔹 🕘 🖌 🏂 🔎 Search 👔                                                                                                    | - Folders 📴 🍞 🗙 🍤               | <del></del> - |               |
| Address 🔍 K:\                                                                                                    |                                 |               | 💌 🄁 Go        |
| Folders                                                                                                    | X Name A                        | Size Type     | Date Modified |
| Image: Sector picture         Image: Sector picture         Image: Sector picture <t< td=""><td>CARD<br/>TACHO<br/>Config_NDB.ini</td><td></td><td></td></t<> | CARD<br>TACHO<br>Config_NDB.ini |               |               |
|                                                                                                    |                                 | 😔 My          | Computer //   |

Das Root-Verzeichnis beinhaltet zwei Ordner und eine Konfigurationsdatei:

Im Ordner "CARD", werden alle Chipkarten Rohdaten abgelegt, welche von der AM-BOX Swiss ausgelesen wurden.

Die Endungen dieser Rohdateien entsprechen der Konfiguration aus der AM-BOX Swiss

Im Ordner "TACHO", werden alle Fahrtschreiber Rohdaten abgelegt, welche von der AM-BOX Swiss • ausgelesen wurden.

Die Endungen dieser Rohdateien entsprechen der Konfiguration aus der AM-BOX Swiss

In der Konfigurationsdatei "Config\_NDB.INI" sind Informationen der AM-BOX Swiss gespeichert. •

#### Warnung: Die Konfigurationsdatei "Config NDB.INI darf weder verändert noch gelöscht werden!

| Luzern         Zü           AUTO METERAG         AU           Grabenhofstrasse 3         Be           6010 Kriens         89           Tel. +41 (0) 41 349 40 50         Tel           Fax +41 (0) 41 349 40 60         Fax           Ju@autometer.ch         zhr | <b>ürich</b>             | Lausanne                 | <b>Bern</b>              | <b>Basel</b>             | <b>St. Gallen</b>        | Offenburg (D)                |
|----------------------------------------------------------------------------------------------------|--------------------------|--------------------------|--------------------------|--------------------------|--------------------------|------------------------------|
|                                                                                                    | UTO METER AG             | AUTO METER AG            | AUTO METER AG            | AUTO METER AG            | AUTO METER AG            | AUTO METER GmbH              |
|                                                                                                    | ernstrasse 27            | Chemin du Vallon 26      | Grubenstrasse 105        | Wyhlenstrasse 41         | Fürstenlandstrasse 49    | Wilhelm–Röntgen-Strasse 27   |
|                                                                                                    | 252 Schlieren            | 1030 Bussigny            | 3322 Urtenen-Schönbühl   | 4133 Pratteln            | 9000 St. Gallen          | D-77656 Offenburg            |
|                                                                                                    | el. +41 (0) 44 755 77 88 | Tel. +41 (0)21 701 21 41 | Tel. +41 (0)31 850 30 00 | Tel. +41 (0)61 826 99 33 | Tel. +41 (0)71 231 00 00 | Tel. +49 (0)781 969 162 0    |
|                                                                                                    | ax +41 (0) 44 755 77 80  | Fax +41 (0)21 701 46 01  | Fax +41 (0)31 850 30 29  | Fax +41 (0)61 826 99 39  | Fax +41 (0)71 231 00 10  | Fax +49 (0)781 969 162 29    |
|                                                                                                    | n@autometer.ch           | vd@autometer.ch          | be@autometer.ch          | bs@autometer.ch          | sg@autometer.ch          | info-de@autometer-europa.com |

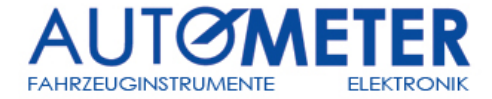

#### 5.3 Im Falle eines Defektes

Falls die AM-BOX Swiss defekt sein sollte, kann die 2 Go Micro SD Speicherkarte aus dem Gehäuse der AM-BOX Swiss entfernt werden. Der Benutzer kann so eine Sicherung des Inhaltes auf einem Speichermedium (z. B. Computerharddisk) durchführen.

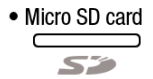

Die die 2 Go Micro SD Speicherkarte kann durch drücken auf das Speichermedium aus dem Gehäuse entfernt werden.

Nachdem die Speicherkarte aus der AM-BOX Swiss entfernt wurde, kann sie mit einem handelsüblichen USB-Leseadapter (oder direkt) via Computer ausgelesen werden.

Nach dieser Operation (oder Ersatz) kann die 2 Go Micro SD Speicherkarte wie unten beschrieben wieder in die AM-BOX Swiss eingesetzt werden:

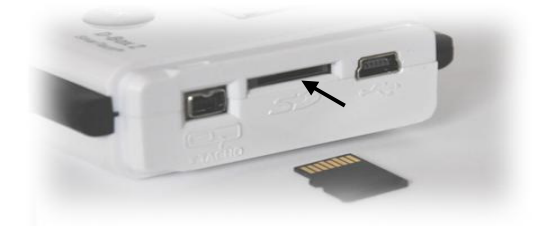

Zürich Luzern AUTO METER AG AUTO METER AG Grabenhofstrasse 3 Bernstrasse 27 8952 Schlieren Tel. +41 (0) 44 755 77 88 6010 Kriens Tel. +41 (0) 41 349 40 50 Fax +41 (0) 41 349 40 60 Fax +41 (0) 44 755 77 80 lu@autometer.ch zh@autometer.ch

Lausanne AUTO METER AG

Chemin du Vallon 26 1030 Bussigny Tel. +41 (0)21 701 21 41 Fax +41 (0)21 701 46 01 vd@autometer.ch

Bern AUTO METER AG Grubenstrasse 105 3322 Urtenen-Schönbühl Tel. +41 (0)31 850 30 00 Fax +41 (0)31 850 30 29 be@autometer.ch

Basel AUTO METER AG Wyhlenstrasse 41 4133 Pratteln Tel. +41 (0)61 826 99 33 Fax +41 (0)61 826 99 39 bs@autometer.ch

St. Gallen

AUTO METER AG Fürstenlandstrasse 49 9000 St. Gallen Tel. +41 (0)71 231 00 00 Fax +41 (0)71 231 00 10 sg@autometer.ch

Offenburg (D)

AUTO METER GmbH Wilhelm-Röntgen-Strasse 27 D-77656 Offenburg Tel. +49 (0)781 969 162 0 Fax +49 (0)781 969 162 29 info-de@autometer-europa.com

Copyright<sup>®</sup> AUTO METER AG/2011

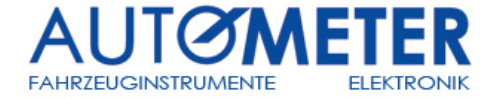

### 6. Batterie wechseln

Schritt 1 Batteriefach öffnen indem die vorhanden Schraube gelöst wird

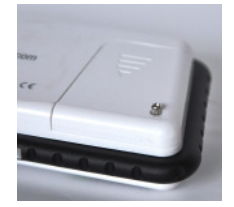

Schritt 2 Deckel des Batteriefaches entfernen

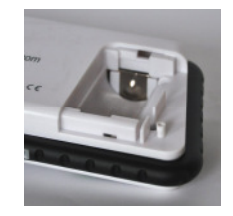

Schritt 3 • CR 123A (3V) Batterie ersetzen

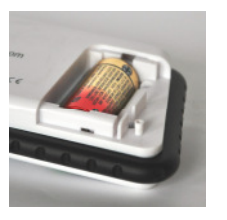

Schritt 4 Batteriefach schliessen und Schraube wieder anziehen

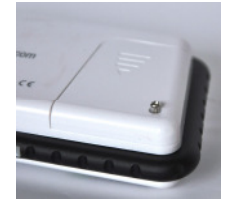

Sicherheitsaspekte betreffend der Batterie:

- Es sind NUR Batterien des Typs CR123A zulässig.
- Batterie nicht öffnen oder diese in eine offene Flamme werfen.
- Bitte respektieren Sie die Natur: entsorgen Sie die Batterie fachmännisch.
- Batterie kann nicht wieder aufgeladen werden.

Lausanne AUTO METER AG Luzern Zürich Bern AUTO METER AG AUTO METER AG AUTO METER AG Grabenhofstrasse 3 Bernstrasse 27 Chemin du Vallon 26 Grubenstrasse 105 8952 Schlieren Tel. +41 (0) 44 755 77 88 1030 Bussigny Tel. +41 (0)21 701 21 41 Fax +41 (0)21 701 46 01 3322 Urtenen–Schönbühl Tel. +41 (0)31 850 30 00 6010 Kriens Tel. +41 (0) 41 349 40 50 Fax +41 (0) 41 349 40 60 Fax +41 (0) 44 755 77 80 Fax +41 (0)31 850 30 29 lu@autometer.ch zh@autometer.ch vd@autometer.ch be@autometer.ch

Basel AUTO METER AG Wyhlenstrasse 41 4133 Pratteln Tel. +41 (0)61 826 99 33 Fax +41 (0)61 826 99 39

bs@autometer.ch

St. Gallen AUTO METER AG Fürstenlandstrasse 49 9000 St. Gallen Tel. +41 (0)71 231 00 00 Fax +41 (0)71 231 00 10 sg@autometer.ch

#### Offenburg (D)

AUTO METER GmbH Wilhelm–Röntgen-Strasse 27 D-77656 Offenburg Tel. +49 (0)781 969 162 0 Fax +49 (0)781 969 162 29 info-de@autometer-europa.com

Copyright® AUTO METER AG/2011

**AM-BOX Swiss** 

**Benutzerhandbuch** 

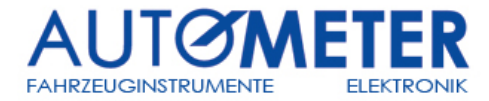

### 7. Fehlermeldungen

| DOWNLOAD<br>FEHLER         | <ul> <li>Beim Auslesen des Fahrtschreibers:</li> <li>Sicherstellen, dass die Unternehmens-, bzw. Kontroll- oder Werkstattkarte richtig<br/>in den Fahrtschreiber eingeführt wurde</li> <li>Sicherstellen, dass das richtige Kabel korrekt am Fahrtschreiber und an der<br/>AM-BOX Swiss angeschlossen und nicht defekt sind</li> <li>Sicherstellen, dass die SD-Memory Speicherkarte richtig eingeführt wurde und<br/>nicht defekt ist</li> <li>Beim Auslesen der Chipkarte:</li> <li>Sicherstellen, dass die SD-Memory Speicherkarte richtig eingeführt wurde und<br/>nicht defekt ist</li> </ul> |
|----------------------------|----------------------------------------------------------------------------------------------------|
| INSERT<br>MEMORY CARD      | Diese Mitteilung erscheint, wenn die SD-Memory Speicherkarte sich nicht in der AM-BOX<br>befindet oder sie nicht richtig eingeführt wurde.<br>- Die SD-Memory Speicherkarte muss richtig in den SD-Memory Slot der AM-BOX<br>eingeführt werden.                                                                                                    |
| UNGÜLTIGE<br>SPEICHERKARTE | <ul> <li>Diese Mitteilung erscheint, wenn die SD-Memory Speicherkarte defekt ist:</li> <li>Das Betriebssystem der AM-BOX Swiss erkennt das Datenformat der<br/>eingesetzten SD-Memory Speicherkarte nicht.</li> <li>Das Betriebssystem der AM-BOX Swiss kann nicht auf die SD-Memory<br/>Speicherkarte auslesen oder schreiben.</li> <li>Eine neu SD-Memory Speicherkarte muss eingefüht werden.</li> </ul>                                                                                                    |
| SPEICHER<br>VOLL           | Diese Mitteilung erfolgt, wenn die SD-Memory Speicherkarte voll ist.<br>- Schliessen Sie die AM-BOX am Computer an um die Daten auf der SD-Memory<br>Speicherkarte zu löschen.                                                                                                    |
| UNGÜLTIGE<br>BATTERIE      | Diese Mitteilung erfolgt, wenn die Batteriespannung zu niedrig ist. Das Gerät kann nicht sachgemäss betrieben werden.<br>- Die interne Batterie muss gewechselt werden.                                                                                                    |
| UNGÜLTIGE<br>KARTE         | Diese Mitteilung erfolgt, wenn die eingelegte Chipspeicherkarte nicht mit der AM-BOX<br>Swiss kompatibel ist.<br>- Es werden nur folgende Chipkartenarten erkannt:                                                                                                    |

Unternehmenskarte, Fahrerkarte, Werkstattkarte, Kontrollkarte

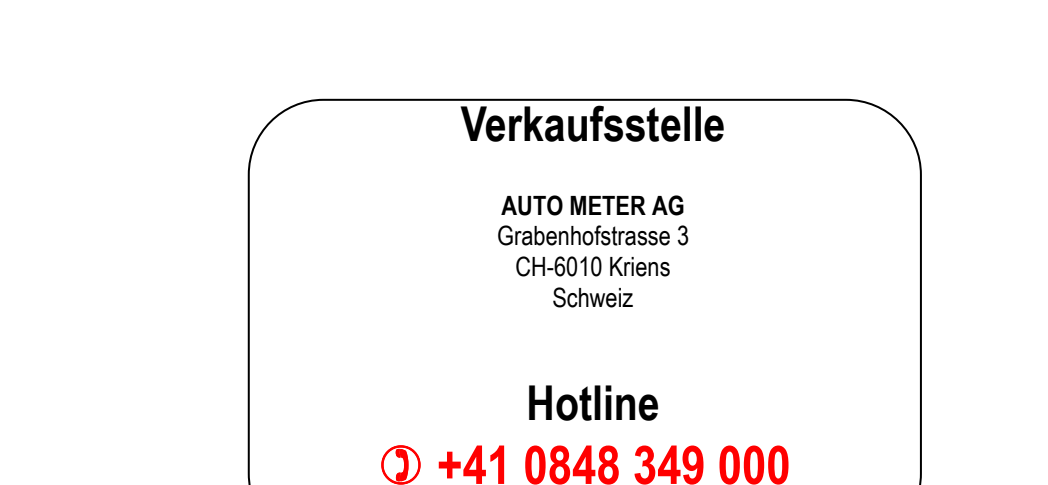

## amtacho@autometer.ch

Luzern AUTO METER AG 
 AUTO METER AG
 AUTO METER AG
 AUTO METER AG
 AUTO METER AG
 AUTO METER AG
 AUTO METER AG
 AUTO METER AG
 AUTO METER AG
 AUTO METER AG
 GUID METER AG
 GUID METER AG
 GUID METER AG
 GUID METER AG
 GUID METER AG
 GUID METER AG
 GUID METER AG
 GUID METER AG
 GUID METER AG
 GUID METER AG
 GUID METER AG
 GUID METER AG
 GUID METER AG
 GUID METER AG
 GUID METER AG
 GUID METER AG
 GUID METER AG
 GUID METER AG
 GUID METER AG
 GUID METER AG
 GUID METER AG
 GUID METER AG
 GUID METER AG
 GUID METER AG
 GUID METER AG
 GUID METER AG
 GUID METER AG
 GUID METER AG
 GUID METER AG
 GUID METER AG
 GUID METER AG
 GUID METER AG
 GUID METER AG
 GUID METER AG
 GUID METER AG
 GUID METER AG
 GUID METER AG
 GUID METER AG
 GUID METER AG
 GUID METER AG
 GUID METER AG
 GUID METER AG
 GUID METER AG
 GUID METER AG
 GUID METER AG
 GUID METER AG
 GUID METER AG
 GUID METER AG
 GUID METER AG
 GUID METER AG
 GUID METER AG
 GUID METER AG
 GUID METER AG
 GUID METER AG
 GUID METER AG
 GUID AG
 GUID AG
 lu@autometer.ch

Zürich AUTO METER AG zh@autometer.ch

Lausanne AUTO METER AG

vd@autometer.ch

AUTO METER AG be@autometer.ch

Bern

Basel AUTO METER AG Wyhlenstrasse 41 
 High character
 9000 St. Gallen

 Tel. +41 (0)61 826 99 33
 Tel. +41 (0)71 231 00 00

 Fax +41 (0)61 826 99 39
 Fax +41 (0)71 231 00 10
 bs@autometer.ch

St. Gallen AUTO METER AG Fürstenlandstrasse 49

sg@autometer.ch

Offenburg (D)

AUTO METER GmbH Wilhelm–Röntgen-Strasse 27 D-77656 Offenburg Tel. +49 (0)781 969 162 0 Fax +49 (0)781 969 162 29 info-de@autometer-europa.com

Copyright<sup>®</sup> AUTO METER AG/2011